# メールアプリの設定方法

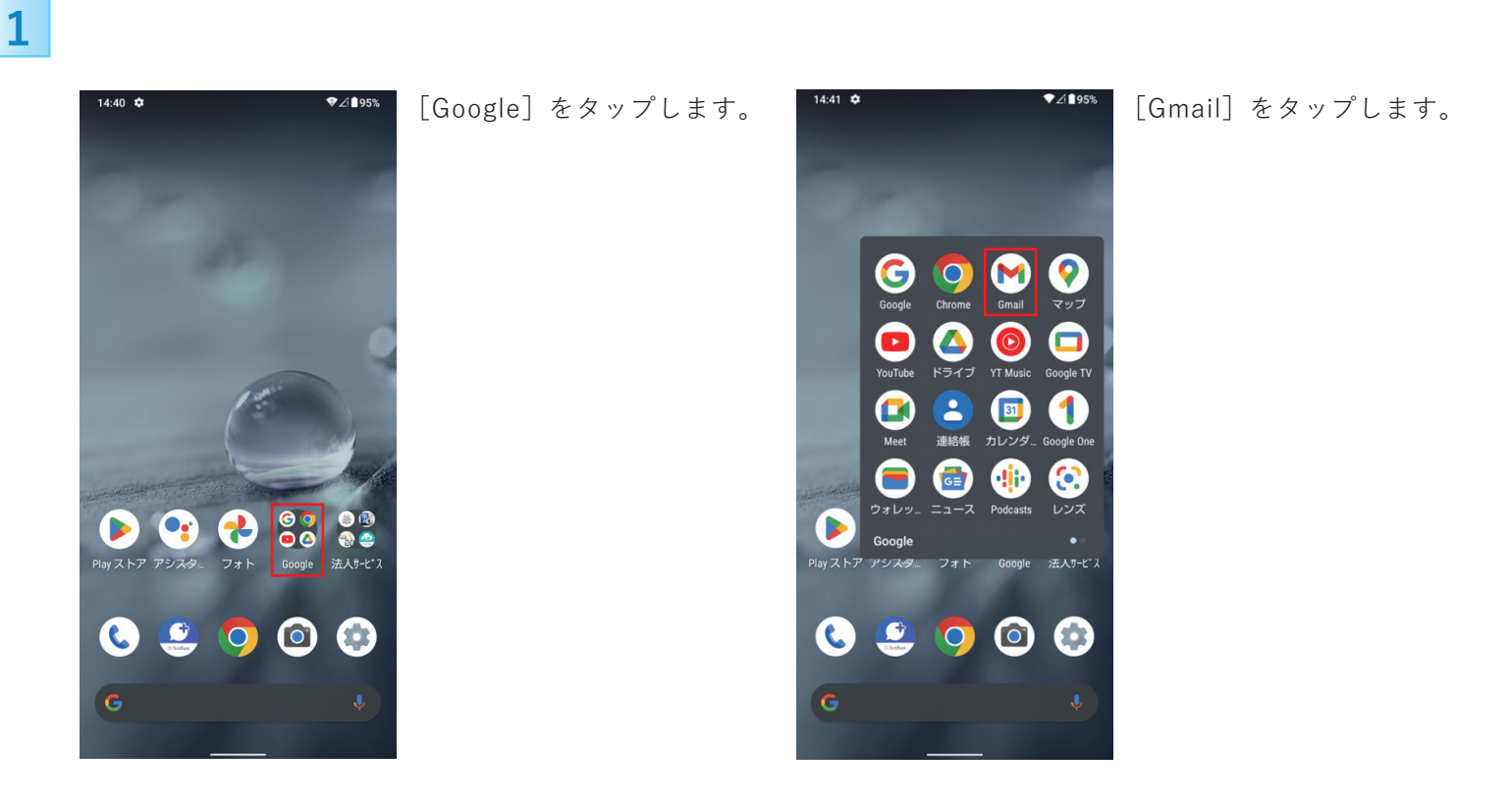

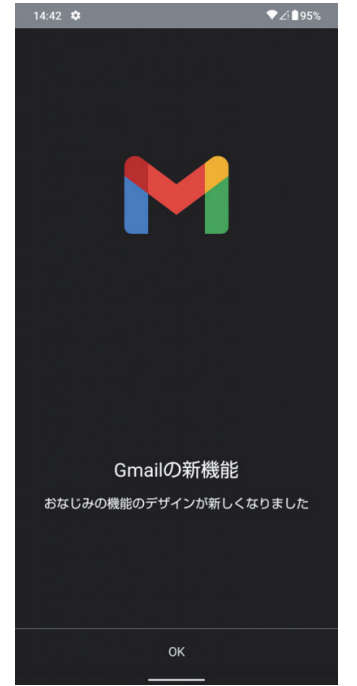

### ▼∠∎95¾ [OK] をタップします。

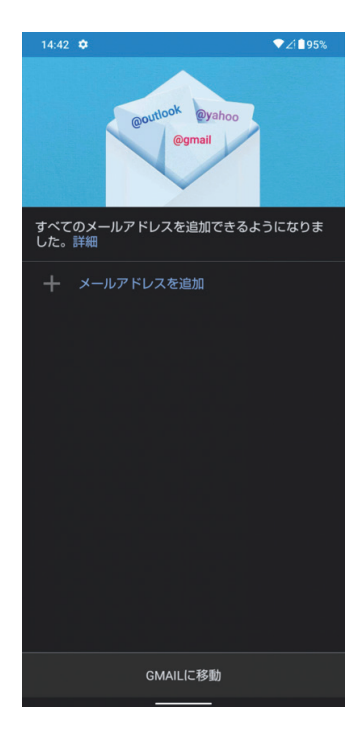

### [メールアドレスを追加] をタップします。

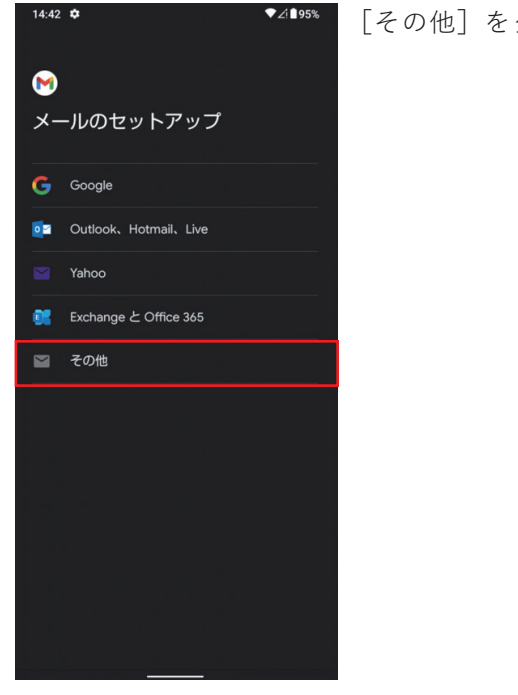

## [その他] をタップします。

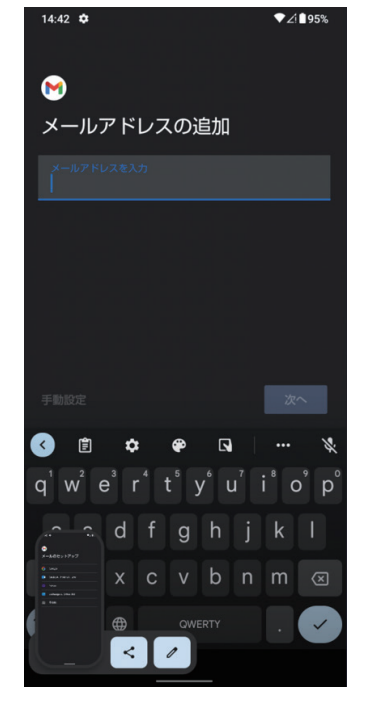

### 「メールアドレス」を入力し、 [次へ]をタップします。

# example@bizimo.ne.jp このアカウントの種類を選択します 個人用 (POP3) 個人用 (IMAP)

14:44 🌣

# ▼∠≜94% POPをタップします。

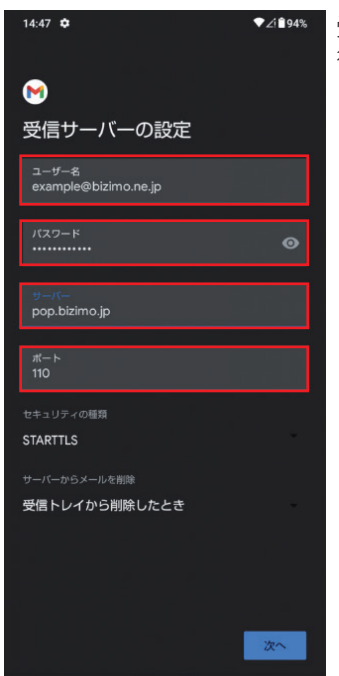

### 受信サーバーの設定を 行います。

- ・ユーザー名 メールアドレスを入力
- ・パスワード パスワードを入力
- ・サーバー pop.bizimo.jp
- ・ポート 110

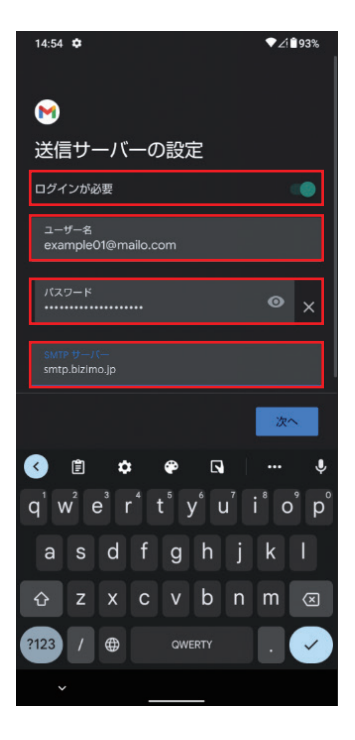

- 送信サーバーの設定を 行います。
- ・ログインが必要 スイッチをオンにする
- ・ユーザー名 メールアドレスを入力
- ・パスワード パスワードを入力
- ・SMTPサーバー smtp.bizimo.jp

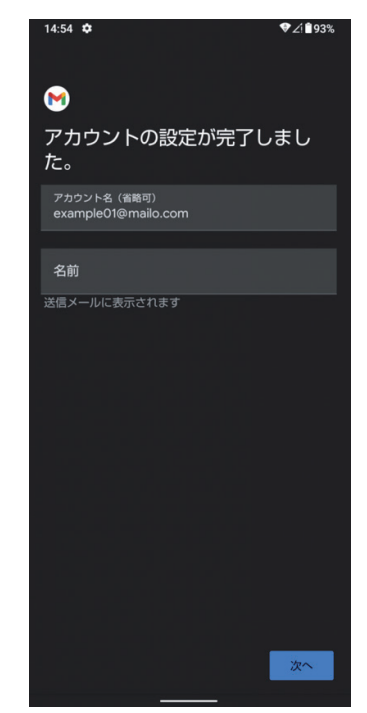

### 名称を決めて完了です。